| Main User Interface                            |
|------------------------------------------------|
| Before Start                                   |
| Set TCK Frequency5                             |
| Manual Test6                                   |
| Preparation                                    |
| If you have BSDL file for every device7        |
| If you don't get BSDL file for every device    |
| Prefix Instruction Length8                     |
| Post Instruction Length8                       |
| Setting9                                       |
| Operation10                                    |
| I/O                                            |
| Utility for Setting I/O10                      |
| Utilities                                      |
| Lookup BSC No. by Pin Location11               |
| Lookup BSC No. by Port Name12                  |
| Output Setting13                               |
| Input Setting13                                |
| More Devices                                   |
| Test14                                         |
| Inter-Device Test                              |
| Steps                                          |
| About the Parameters                           |
| An Example17                                   |
| Tips17                                         |
| Run the Test17                                 |
| UI Difference Under Different Launching Mode19 |
| Single Device Test                             |
| Preparation                                    |
| Output Setting                                 |
| Expected Input                                 |
| Save                                           |
| Utilities                                      |
| Alias                                          |
| Auto Set to Max Testable                       |
| Batch Set with Port Name Regular Expression23  |
| Edit Saved Setting File                        |
| Steps                                          |
| Example 127                                    |
| Test on Good Board27                           |
| Short-Circuit Issue                            |
| More                                           |
| Example 2                                      |

| Test on Good Board          |  |
|-----------------------------|--|
| Short Circuit with Power    |  |
| Short Circuit with GND      |  |
| Short-Circuit Between Pins  |  |
| More                        |  |
| Peripheral Test             |  |
| Edit JFP Configuration File |  |
| Run                         |  |
| Batch Test                  |  |
| Edit Workspace File         |  |
| Run                         |  |
| PLD Configuration           |  |
| Get .svf File               |  |
| Start                       |  |
| Set .svf File               |  |
| Run                         |  |
| PseudoCLI Feature           |  |

Note: There may be some changes between versions. So, your software may look a bit different from this manual.

Attention: To get better test result and wider test coverage, please keep FPGA, CPLDs blank when testing, and do not program or configure them before test. And please keep CPUs in idle status, i.e. do not program their Boot ROMs or Flashs before test.

# **Main User Interface**

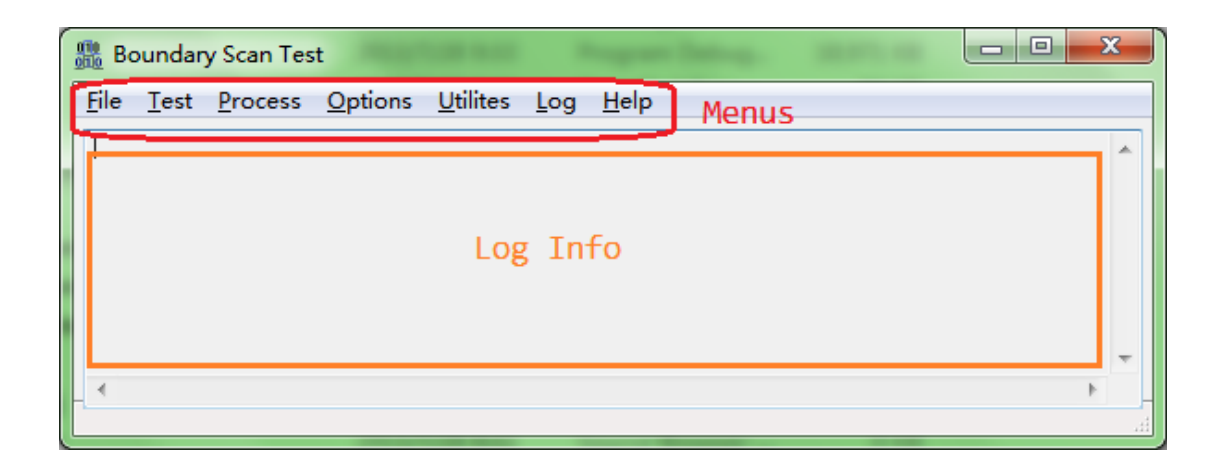

# **Before Start**

1, Please get the BSDL file of DUT (Device Under Test) and put them in the same folder with software. If there multi devices in JTAG chain, please try to get all BSDL files. And if you could not get every BSDL file, you must know each device's JTAG instruction length.

- 2, Power off the target board.
- 3, Connect the cables between computer and target board.
- 4, Power up the target board;
- 5, Click to run the software.

6, When you see the main UI dialog, please select menu **Test** – **Scan JTAG Chain** to check how many devices detected by the software. See screenshot below:

| 1 | 🖁 Bo | ounda | ary Scan Test                           |          | x |
|---|------|-------|-----------------------------------------|----------|---|
|   | File | Test  | Process Options Utilites                | Log Help |   |
|   |      |       | Scan JTAG Chain                         |          | - |
|   |      |       | Inter-device Test<br>Single Device Test |          |   |
|   |      |       | Manual Test                             |          |   |
|   |      |       |                                         |          | - |
|   | •    |       |                                         | •        |   |

If any device is detected, device ID and other info will be displayed. See screenshot below:

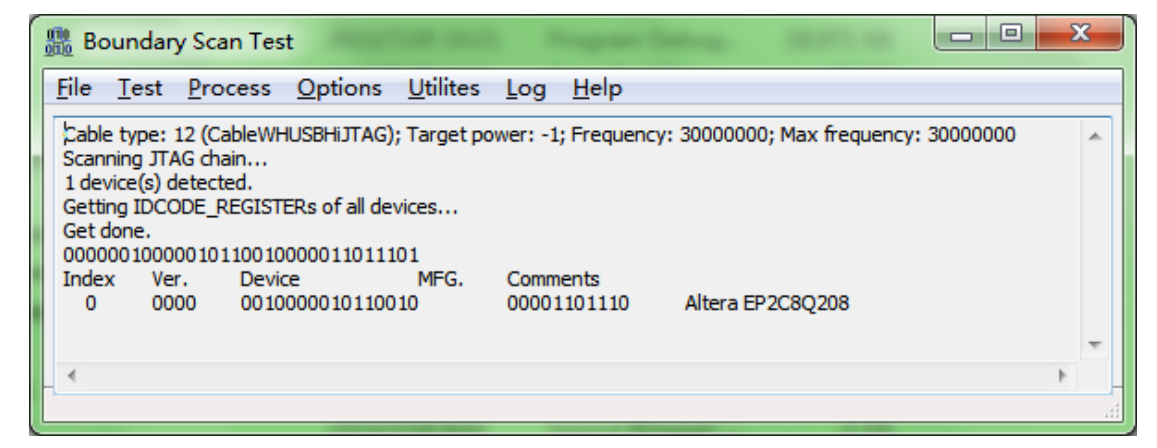

```
Another log example of Xilinx ML505 reference design board.
Cable type: 10; Target power: -1; Frequency: 6000000
Scanning JTAG chain ...
5 device(s) detected.
Getting IDCODE_REGISTERs of all devices ...
Get done.
11110101000001011001000010010011
11110101000001011001000010010011
01011001011000001000000010010011
11000010101010010110000010010011
Index Ver.
             Device
                             MFG.
                                       Comments
   0
     1111
             0101000001011001 00001001001
                                           Xilinx XCF32P
             0101000001011001 00001001001
   1 1111
                                           Xilinx XCF32P
   2
     0101
             1001011000001000 00001001001
                                           Xilinx XC95144XL
      0000
             101000000000001 00001001001
                                           Xilinx XCCACE
   3
   4
      1100
             0010101010010110 00001001001
                                           Xilinx XC5LX50T
```

If no device detected, a message box is popped, and please refer to troubleshooting

©Hangzhou Zhefar Technologies Co., Ltd. For more info please visit <u>http://www.zhefar.com</u>

| below.                |  |
|-----------------------|--|
| BSTestd(ENU)          |  |
| 0 device(s) detected. |  |
| 确定                    |  |

If no device detected, please check:

- Cable is connected correctly;
- JTAG circuit of target board works;
- Target board is powered OK;

If the device list doesn't match with the board, please read target board's manual to confirm jumper settings or configurations. If you are using WH-USB-HiJTAG cable, you could try to slow the TCK frequency, please refer to <u>Set TCK Frequency</u>.

Only when device list detected by the software matches with the board, you can do any test with the software.

# **Set TCK Frequency**

Select menu Options / TCK Frequency. See screenshot below:

| 1 | 鴅 Bo         | oundar       | y Scan Tes      | t 💷                       |   |
|---|--------------|--------------|-----------------|---------------------------|---|
| ſ | <u>F</u> ile | <u>T</u> est | <u>P</u> rocess | Options Utilites Log Help |   |
|   |              |              |                 | TCK Frequency             | * |
|   |              |              |                 |                           |   |
|   |              |              |                 |                           |   |
|   |              |              |                 |                           |   |
|   |              |              |                 |                           |   |
|   | 4            |              |                 |                           |   |
|   |              |              |                 |                           | * |

Input the frequency you want to set. For example, if you want to change TCK frequency to 15MHz, you should input 15000000.

See screenshots below:

| TCK Frequency           |            | ×      |
|-------------------------|------------|--------|
| Enter frequency to set: |            |        |
| 15000000                |            |        |
|                         | <u>o</u> k | Cancel |

To WH-USB-HiJTAG cable, the frequency could be 30000000, 1500000, 10000000, and 6000000 and so on.

To WH-USB-JTAG cable, the frequency could be 6000000, 3000000 and so on.

# **Manual Test**

The system can display status of JTAG chip's pins (something like an oscilloscope or logic analyzer), and can control the chip to output a user defined waveform (something like a signal generator). You can find issues in welding (open, short, etc.) or PCB production by analyzing the phenomenon. Also, it can be used as debugging tool.

## Preparation

| elect        | meni  | 1 Test – Manual Tes    | t. See sc        | reensh | ot below:    |  |  |
|--------------|-------|------------------------|------------------|--------|--------------|--|--|
| 🖁 Bo         | ounda | ary Scan Test          |                  |        |              |  |  |
| <u>F</u> ile | Test  | <u>Process</u> Options | <u>U</u> tilites | Log    | <u>H</u> elp |  |  |
|              |       | Scan JTAG Chain        |                  |        |              |  |  |
|              |       | Inter-device Test      |                  |        |              |  |  |
|              |       | Single Device Test     |                  |        |              |  |  |
|              |       | Manual Test            |                  |        |              |  |  |
|              | _     |                        |                  |        |              |  |  |
|              |       |                        |                  |        |              |  |  |
|              |       |                        |                  |        |              |  |  |

Sel

You will be asked whether you have BSDL file for every device in JTAG chain. See screenshot below:

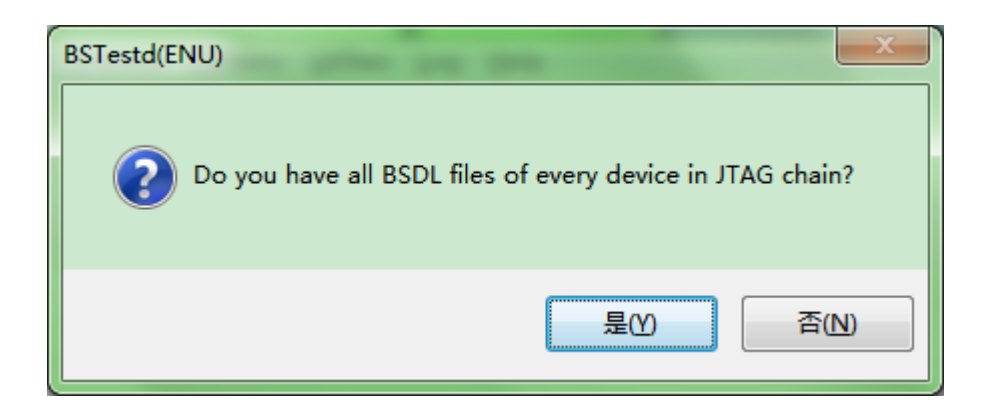

## If you have BSDL file for every device

The software will let you choose BSDL file of device one by one. See screenshot below: X Browse BSDL file of device at index 0 (based on 0) in chain... 📙 « David 🕨 My Dropbox 🕨 Software 🕨 bsdl 搜索 bsdl Q 新建文件夹 ..... ? 组织 ▼ 🖹 Photos ٨ 修改日期 类\_\_\_\_ 名称 💧 Public 88E1011\_128pin(MV-S900005-B2).bsdl 2005/4/15 17:21 BS Software 88E1340x\_88E1322x\_TFBGA196.bsd 2012/4/14 22:14 BS bsdl at91sam9260\_bga.bsd 2007/9/3 15:06 BS 📗 ibis at91sam9260\_pqfp.bsd 2007/9/3 15:06 BS 📗 iss bcm5328\_091702.bsd 2002/12/5 8:59 BS BCM5482.A1.bsd 2012/4/1 10:55 📗 lib BS bcm6421.bsd 2012/4/1 10:54 BS 🃗 pdml bcm6510a0.bsd 2012/4/14 22:21 BS Self bcm54980.bsd 2012/4/1 10:56 BS Setup bcm56624.bsdl 2007/10/1 10:36 BS 1 SWIFT BSDL Files (\*.bsd;\*.bsm;\*.bsdl) File name: • Ŧ Open Cancel

The software will parse each device's BSDL, and compare IDCODE in BSDL with detected IDCODE. If mismatch found, a message box is popped like this:

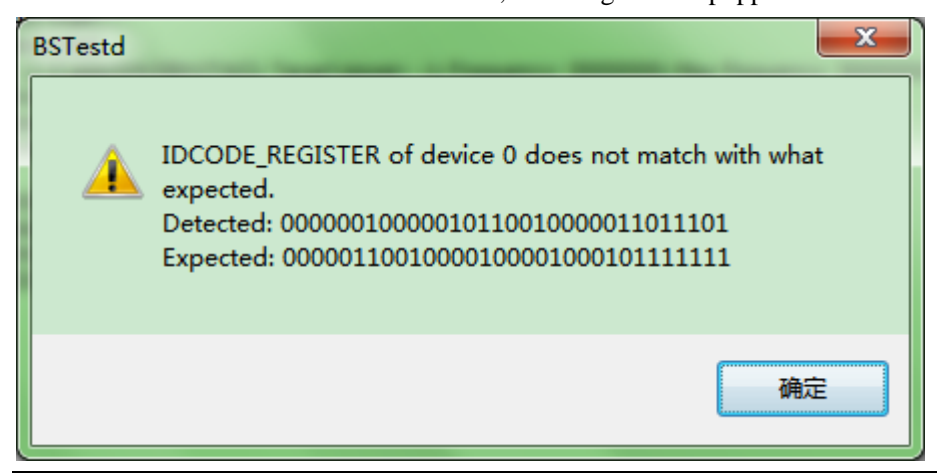

Note: Some JTAG device doesn't implement IDCODE instruction, and no IDCODE register in BSDL. So, the software could not judge whether BSDL file and device is matched or not. It's just a reminder.

If check passed, you will come to Manual Test dialog.

### If you don't get BSDL file for every device

You will see a configuration dialog:

| Manual Test Configuration               | ×                |
|-----------------------------------------|------------------|
| Prefix Instruction Length Prefix Data   | Length           |
| Browse BSDL File                        | Index in Chain 0 |
| Postfix Instruction Length Postfix Data | a Length         |
| OKCancel                                |                  |
|                                         | .4               |

#### **Prefix Instruction Length**

Please input JTAG instruction length of all other devices ahead of DUT. If there are more than one devices, please split them with '|' character. For example, '4 | 5' means there are two devices ahead of DUT in JTAG chain, and device at index 0 has a 4-bit JTAG instruction while device at index 1 has a 5-bit JTAG instruction. And you could find that the DUT is at index 2. Must left blank when no prefix device.

#### **Post Instruction Length**

Please input JTAG instruction length of all other devices behind of DUT. Refer to <u>Prefix</u> <u>Instruction Length</u>. Must left blank when no postfix device.

# Setting

|             | Manual Test                 |                   |                                 |           |
|-------------|-----------------------------|-------------------|---------------------------------|-----------|
| <u> </u>    | e <u>T</u> est <u>A</u> dva | nced              |                                 |           |
| <u>D</u> ev | ice Lists (Double C         | Click to Set)     |                                 |           |
| I.          | BSDL file                   |                   |                                 | Operation |
| 0           | E: Wy Document              | ts\David\My Dropt | oox\Software\bsdl\EP2C8Q208.BSD | Bypass    |
| Inp         | uts                         |                   |                                 |           |
| I.          | Name                        | Formatted V       | Value                           |           |
|             |                             |                   |                                 |           |
|             |                             |                   |                                 |           |
|             |                             |                   |                                 |           |
|             |                             |                   |                                 |           |
|             |                             |                   |                                 |           |
|             |                             |                   |                                 |           |

By default the software will set operation to **Bypass**.

• Double click DUT in **Device Lists** to edit settings. You will see **Setting for Device n** dialog (n means index in JTAG chain and index begins with 0).

| 🔳 Setti       | ng for Device 0     |          |         |     | ×             |  |
|---------------|---------------------|----------|---------|-----|---------------|--|
| <u>File T</u> | ools <u>O</u> ption |          |         |     |               |  |
| Operation     | Bypass              |          | -       |     |               |  |
| Output Se     | etting              |          |         |     |               |  |
| BSC No.       | 0 Vutp              | ut       |         | Add | Update Delete |  |
| Cell          | Name                | Location | O Value |     |               |  |
|               |                     |          |         |     |               |  |
| Input Set     | tting               |          |         |     |               |  |
| Name          | BSC                 | Numbers  |         | Add | Update Delete |  |
| Name          | Cell Elements       |          |         |     |               |  |
|               |                     |          |         |     |               |  |
| ок            | Cancel              |          |         |     |               |  |

# Operation

Change **Operation** to **Test** (for those devices that will not be tested, please keep '**Bypass**').

### **I/O**

## Utility for Setting I/O

Select menu Utilities / Edit I/O Settings in Table.... See screenshot below:

| Setti         | ng for Device 0                                 |
|---------------|-------------------------------------------------|
| File T        | ools Option                                     |
| <u>O</u> pera | Lookup Cell by Pin Location                     |
| Outpu         | Lookup Cell by Port Name                        |
| BSC N         | Add Cells Automatically with Regular Expression |
| Cell          | Edit I/O Settings in Table                      |
| Input Set     | tting                                           |
| Name          | BSC Numbers Add Update Delete                   |
| Name          | Cell Elements                                   |
| OK            | Cancel                                          |

You will see I/O Setting dialog popped:

|    | I/O Setting |           |              |               |                |             | ×        |
|----|-------------|-----------|--------------|---------------|----------------|-------------|----------|
| 1  | Cell Number | Port Name | Pin Location | Cell Function | Output Setting | Watch Input | <u>^</u> |
|    | 0           | IO208     | 208          | INPUT         |                |             |          |
|    | 1           | *         |              | ONTROL        |                |             |          |
|    | 2           | IO208     | 208          | OUTPUT3       | z - Disabled 💻 |             |          |
|    | 3           | IO207     | 207          | INPUT         |                |             |          |
|    | 4           | *         |              | ONTROL        |                |             |          |
| !  | 5           | IO207     | 207          | OUTPUT3       | z - Disabled 💻 |             |          |
| 1  | 6           | IO206     | 206          | INPUT         |                |             |          |
|    | 7           | *         |              | ONTROL        |                |             |          |
|    | 8           | IO206     | 206          | OUTPUT3       | z - Disabled 💻 |             |          |
| 9  | 9           | IO205     | 205          | INPUT         |                |             |          |
|    | 10          | *         |              | ONTROL        |                |             | -        |
| -0 | OK _        | Cancel    |              |               |                |             |          |

If you want to control a pin to output, please type the output pattern string in Edit box of the cell, or please choose output value from Combobxo of the cell.

If you want to observe input value of a pin, please tick the checkbox.

When finished, please click **OK** to return **to Setting for Device n** dialog.

#### Utilities

#### Lookup BSC No. by Pin Location

Select menu Utilities –Lookup cell by pin location...:

| 🔳 Se         | tting                              | for Device 0                                    | ×      |  |  |  |
|--------------|------------------------------------|-------------------------------------------------|--------|--|--|--|
| <u>F</u> ile | <u>T</u> oo                        | ls <u>O</u> ption                               |        |  |  |  |
| Opera        | Opera Lookup Cell by Pin Location  |                                                 |        |  |  |  |
| Outpu        |                                    | Lookup Cell by Port Name                        |        |  |  |  |
| BSC N        |                                    | Add Cells Automatically with Regular Expression | Delete |  |  |  |
| Cell         |                                    | Edit I/O Settings in Table                      |        |  |  |  |
|              |                                    |                                                 |        |  |  |  |
| Input 9      | Settin                             | g                                               |        |  |  |  |
| Name         | Name BSC Numbers Add Update Delete |                                                 |        |  |  |  |
| Name         | Name Cell Elements                 |                                                 |        |  |  |  |
|              |                                    |                                                 |        |  |  |  |
| _            | ОК                                 | Cancel                                          |        |  |  |  |

Input pin location. See screenshot below:

| Pin Location        | <b>— X</b> |
|---------------------|------------|
| Enter pin location: |            |
| 2                   |            |
|                     | OK Cancel  |

#### Click OK button.

The software will lookup BSDL file for the cell, and display search result.

| 2<br>Input: NOTFOUND : Output: 593<br>OK Cancel | Result                        | ×      |
|-------------------------------------------------|-------------------------------|--------|
| Input: NOTFOUND ; Output: 593                   | 2                             |        |
| OK Cancel                                       | Input: NOTFOUND ; Output: 593 |        |
|                                                 | ŪK                            | Cancel |

Now, you could copy corresponding cell number to **BSC No.** field for input or output setting.

#### Lookup BSC No. by Port Name

Similarly, you could lookup a cell by port name.

Select menu Utilities –Lookup cell by port name....

| Set           | ting for Device 0                               | x      |  |  |  |  |  |
|---------------|-------------------------------------------------|--------|--|--|--|--|--|
| <u>F</u> ile  | Tools Option                                    |        |  |  |  |  |  |
| <u>O</u> pera | Lookup Cell by Pin Location                     |        |  |  |  |  |  |
| Outpu         | Lookup Cell by Port Name                        |        |  |  |  |  |  |
| BSC N         | Add Cells Automatically with Regular Expression | Delete |  |  |  |  |  |
| Cell          | Edit I/O Settings in Table                      |        |  |  |  |  |  |
| Input S       | Input Setting                                   |        |  |  |  |  |  |
| Name          | BSC Numbers Add Update                          | Delete |  |  |  |  |  |
| Name          | Cell Elements                                   |        |  |  |  |  |  |
|               | OK Cancel                                       |        |  |  |  |  |  |

#### **Output Setting**

Input one in edit box behind **BSC No.** then input value ('0' or '1') in edit box after **Output**.

Note: In fact, the software could output any pattern. That's to say, you could input a binary string in the Output edit box. For example, if you set Output to 01, the software will output a 1:1 square waveform. If the Output pattern is 1000, the duty-cycle of output waveform will be 1:3.

Do above steps repeatedly until you have set all outputs.

#### **Input Setting**

Input a name in edit box after 'Name', and input a cell number in edit box after **BSC number**, and click **Add** button.

Note: You can watch many input pins together and combine them in a group. Just input multi cell numbers and split them with ','.

Do above steps repeatedly until you have set all inputs.

| Here | is | an | exam | ple: |
|------|----|----|------|------|
|      |    |    |      | P    |

| 💽 Setti         | ng for Device 0          |          |     |                                         |  |  |  |
|-----------------|--------------------------|----------|-----|-----------------------------------------|--|--|--|
| <u>File T</u> o | <u>File Tools Option</u> |          |     |                                         |  |  |  |
| Operation       | Operation Test           |          |     |                                         |  |  |  |
| Output Se       | etting                   |          |     |                                         |  |  |  |
| BSC No.         | 0 Vutp                   | ut       |     | Add Update Delete                       |  |  |  |
| Cell            | Name                     | Location | 0   | Value 🔶                                 |  |  |  |
| 584             | IO5                      | 5        | Y   | 11111111111111111111111111111111110.    |  |  |  |
| 578             | IO8                      | 8        | Y   | 000000000000000000000000000000000000000 |  |  |  |
| •               |                          |          | 111 | 4                                       |  |  |  |
| Input Set       | ting                     |          |     |                                         |  |  |  |
| Name            | BSC                      | Numbers  |     | Add Update Delete                       |  |  |  |
|                 |                          |          |     |                                         |  |  |  |
| Name            | Cell Elements            |          |     |                                         |  |  |  |
| dk7             | 225                      |          |     |                                         |  |  |  |
|                 |                          |          |     |                                         |  |  |  |
|                 |                          |          |     |                                         |  |  |  |
| ОК              | Cancel                   |          |     |                                         |  |  |  |
|                 |                          |          |     |                                         |  |  |  |

### More Devices...

- Click **OK** button to return to **Manual Test** dialog.
- Do above steps repeatedly until you have set all devices.

## Test

Test submenus:

| 🔳 Manua  | l Test       |                                | - • ×     |
|----------|--------------|--------------------------------|-----------|
| File Tes | t Advanced   |                                |           |
| Device   | Single Read  | 1                              |           |
| I. I     | Single Write |                                | Operation |
| 0        | Single RW    | ox\Software\bsdl\EP2C8Q208.BSD | Test      |
|          | Cont. Read   |                                |           |
|          | Cont. Write  |                                |           |
| Inputs   | Cont. RW     |                                |           |
| I. N     | Stop         | Value                          |           |
| 0 clk7   |              |                                |           |
|          |              |                                |           |
|          |              |                                |           |
|          |              |                                |           |
|          |              |                                |           |
| -        |              |                                |           |

**Single Read**: The software will read input value to pins one time of every device whose operation is in **Test**.

**Single Write**: The software will drive output value to pins one time of every device whose operation is in **Test**.

Single RW: Single Write and Single Read.

Cont. Read: The software will loop doing Single Read until menu Test – Stop is clicked.

Cont. Write: The software will loop doing Single Write until menu Test – Stop is clicked.

Cont. RW: The software will loop doing Single RW until menu Test – Stop is clicked.

# **Inter-Device Test**

The system reads schematic netlists, and analyzes the device inter-connection, then generates test patterns. Inter-device test can automatically find short (pin to pin, pin to power supply or ground), open and other issues.

#### Steps

Select menu Test – Inter-device Test. See screenshot below:

| one Bo       | 🎇 Boundary Scan Test 📃 📼 📼                                    |   |  |  |  |  |
|--------------|---------------------------------------------------------------|---|--|--|--|--|
| <u>F</u> ile | <u>Test</u> Process Options <u>U</u> tilites Log <u>H</u> elp |   |  |  |  |  |
| Ι            | Scan JTAG Chain                                               | ^ |  |  |  |  |
|              | Inter-device Test                                             |   |  |  |  |  |
|              | Single Device Test                                            |   |  |  |  |  |
|              | Manual Test                                                   |   |  |  |  |  |
|              |                                                               | Ŧ |  |  |  |  |
| •            | ۶.<br>۴                                                       |   |  |  |  |  |
|              |                                                               |   |  |  |  |  |

You will see Inter-device Test Configuration dialog:

| Inter-Device Test           | t Configuration ×                   |
|-----------------------------|-------------------------------------|
| Browse Netlist File         | Capture/Allegro 🗸 🗸 with \$NETS Tag |
| Prefix Instruction Length   | Prefix Data Length                  |
| Device A Browse BSDL File A | Index in Chain 0 Part Ref           |
| Infix Instruction Length    | Infix Data Length                   |
| Device B Browse BSDL File B | Index in Chain 1 Part Ref           |
| Postfix Instruction Length  | Postfix Data Length                 |
| Save OK Cancel              |                                     |
|                             |                                     |

### **About the Parameters**

There are two DUTs. Let's call them DUT A / Device A and DUT B / Device B.

Set schematic netlist file, and choose the netlist file format.

Set **BSDL file**, **Part Ref** and **Index in JTAG Chain** for DUT A and B.

**Prefix Instruction Length:** Please input JTAG instruction length of all other devices ahead of DUT A. If there are more than one devices, please split them with "|" character. For example, '4 | 5' means there are two devices ahead of DUT in JTAG chain, and device at index 0 has a 4-bit JTAG instruction while device at index 1 has a 5-bit JTAG instruction. And you could find that the DUT is at index 2. Must left blank when no prefix device.

**Infix Instruction Length:** Please input JTAG instruction length of all other devices between DUT A and DUT B. Refer to Prefix Instruction Length. Must left blank when no infix device.

**Postfix Instruction Length:** Please input JTAG instruction length of all other devices behind of DUT B. Refer to Prefix Instruction Length. Must left blank when no postfix device.

**Test Control File**: This file is used to control other pins which are not inter-connected. Text file. Write one setting per line. Syntax: Part\_Ref<TAB>Pin\_Location<TAB>Output\_Value.

# An Example

Let's suppose a board with 6 devices in a single JTAG chain, and we are going to do inter-device test of U1 and U4.

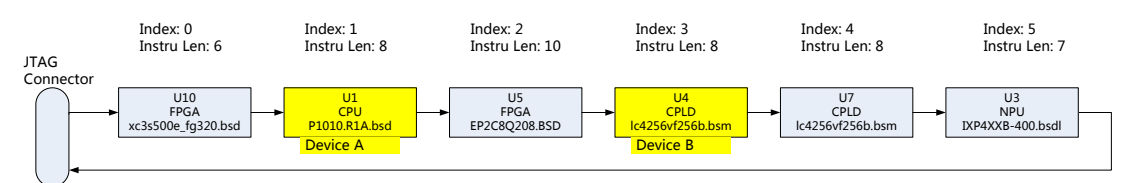

The setting should be:

| Int Int                               | er-Device Test Configuration                  | ×  |
|---------------------------------------|-----------------------------------------------|----|
| Browse Netlist File D:\Test\Sample.NE | T Capture/Allegro V With \$NETS Ta            | ag |
| Prefix Instruction Length 6           | Prefix Data Length 1                          |    |
| Device A Browse BSDL File A D:\BSDL   | \P1010.R1A.bsd Index in Chain 1 Part Ref U1   |    |
| Infix Instruction Length 10           | Infix Data Length 1                           |    |
| Device B Browse BSDL File B D:\BSDL   | Vc4256vf256b.bsm Index in Chain 3 Part Ref U4 |    |
| Postfix Instruction Length 8 7        | Postfix Data Length 1 1                       |    |
|                                       | Cancel                                        |    |

Notes:

- All indexes are zero based.
- Except U1 and U4, other device are Bypass. The data length of the Bypass device is 1, so the data length is not required.

### Tips

For you convenience, you could click **Save...** button to save the parameters to a text file with extension .ini. Next time just click the **Save...** button to load saved parameters.

## **Run the Test**

Click **OK** after all parameters are set.

The software will do a JTAG chain scan and show result in log.

Then the software will parse BSDL files of devices in chain.

Then the software will check IDCODE.

After IDCODE checking passed, the software will parse netlist file.

The software will filter connection from all netlist according to Part Ref. You will see **Filtered Netlist** dialog.

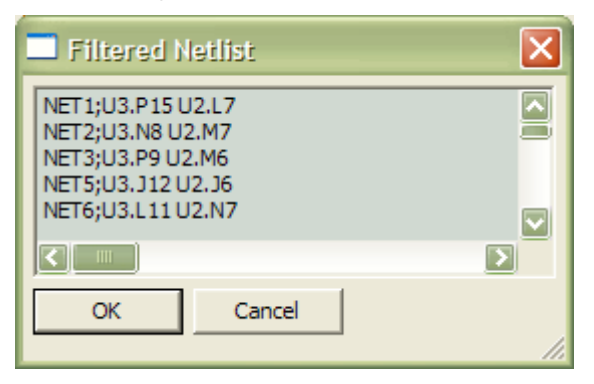

It's a simple editor. You can edit the connections if you want.

That's because sometimes the pins are connected through a resistor or logic clue, but they will not be filtered automatically since they have same netlist name. But they are testable. You can add them manually.

Click **OK** to continue.

The software will analyze to find testable netlists.

You know, only netlist connected between DUT A and DUT B could be tested, and those connections that one device could output and the other device could input could be testable.

| Testable Netlist                                                                                                    | ×  |
|----------------------------------------------------------------------------------------------------|----|
| NET8:         [(52 8)]         [(246 8)]           NET9:         [(202 8)]         [(122 8)]           NET10:         [(144 8)]         [(138 8)]           INTERCONNECT1:         [(104 8)]         [(214 8)]           INTERCONNECT2:         [(92 8)]         [(76 8)] |    |
| <                                                                                                    |    |
| ок                                                                                                    | 1. |

Testable Netlist dialog will show testable netlists.

Click OK button.

The software will run test and show result.

| BSTest |                                                                            |
|--------|----------------------------------------------------------------------------|
| (į)    | 24 item(s) tested, 96 test pattern(s) tested, all test patterns test PASS! |
|        | OK                                                                         |

You could check detailed info in log.

The software will tell you failure items detected since V2.2.2.1.

The software will show pin location at the same time since V2.3.0.0.

An example screenshot:

| BSTestd |                                                                                                    |
|---------|----------------------------------------------------------------------------------------------------|
|         | 24 item(s) tested, 96 test pattern(s) tested, 4 test pattern(s) test<br>FAILED!<br>Failure may be caused by below item(s):<br>==================================== |
|         | 确定                                                                                                    |

# **UI Difference Under Different Launching Mode**

| Launching<br>UI<br>Display     | Menu: Inter-Device<br>Test | Menu: Batch Test | Automatically<br>launched when<br>startup |
|--------------------------------|----------------------------|------------------|-------------------------------------------|
| Display 'Edit Netlists' Dialog | Yes                        | No               | No                                        |
| Display 'Testable Netlists'    | Yes                        | No               | No                                        |
| Confirmation Dialog            |                            |                  |                                           |
| Show Error Message             | Yes                        | Yes              | Yes                                       |
| Show Success Message           | Yes                        | Yes              | No                                        |

# **Single Device Test**

This automatic operation can detect short between pins (in fact, not only pins of JTAG device, but also pins of other devices connected to JTAG device), or short between I/O pins and power supply or ground.

## Preparation

Before testing, please create a setting file by selecting menu Utilities –Edit Single Device Test Setting...:

| 010          |              |                 |                | Bo                | unda        | ry Scan Test                  | - | × |   |
|--------------|--------------|-----------------|----------------|-------------------|-------------|-------------------------------|---|---|---|
| <u>F</u> ile | <u>T</u> est | <u>P</u> rocess | <u>Options</u> | <u>U</u> tilities | <u>L</u> og | <u>H</u> elp                  |   |   |   |
|              |              |                 |                | Edit              | Single      | e Device Test Setting         |   |   |   |
|              |              |                 |                | Extr              | act Ne      | etlists for Inter-Device Test |   |   |   |
|              |              |                 |                |                   |             |                               | - |   |   |
|              |              |                 |                |                   |             |                               |   |   |   |
|              |              |                 |                |                   |             |                               |   |   |   |
|              |              |                 |                |                   |             |                               |   |   |   |
|              |              |                 |                |                   |             |                               |   |   |   |
|              |              |                 |                |                   |             |                               |   |   |   |
|              |              |                 |                |                   |             |                               |   |   |   |
|              |              |                 |                |                   |             |                               |   |   |   |
|              |              |                 |                |                   |             |                               |   |   |   |
|              |              |                 |                |                   |             |                               |   | ~ | 1 |
| <            |              |                 |                |                   |             |                               |   | > | - |
| _            |              |                 |                |                   | _           |                               | _ |   |   |

A 'BSDL File' dialog will popup. Select correct BSDL and click OK:

|                  |    | BSDL File | × |
|------------------|----|-----------|---|
| Browse BSDL File |    |           |   |
| Save             | ОК | Cancel    |   |
|                  |    |           |   |

Now the 'I/O Setting' dialog is shown:

| I/O Setting                    |              |            |           |                |                | ×     |   |
|--------------------------------|--------------|------------|-----------|----------------|----------------|-------|---|
| <u>F</u> ile <u>U</u> tilities | ;            |            |           |                |                |       |   |
| Port Name                      | Pin Location | Can Output | Can Input | Output Setting | Expected Input | Alias | ^ |
| PB00_00                        | 2            | true       | true      | z - Disabled 💌 | z - Disabled 💌 |       |   |
| PB00_01                        | 3            | true       | true      | z - Disabled 💌 | z - Disabled 💌 |       |   |
| PB00_02                        | 5            | true       | true      | z - Disabled 💌 | z - Disabled 💌 |       |   |
| PB00_03                        | 4            | true       | true      | z - Disabled 💌 | z - Disabled 💌 |       |   |
| PB00_04                        | 6            | true       | true      | z - Disabled 💌 | z - Disabled 💌 |       |   |
| PB00_05                        | 8            | true       | true      | z - Disabled 💌 | z - Disabled 💌 |       |   |
| PB00_06                        | 7            | true       | true      | z - Disabled 💌 | z - Disabled 💌 |       |   |
| PB00_07                        | 9            | true       | true      | z - Disabled 💌 | z - Disabled 💌 |       |   |
| PB00_08                        | 11           | true       | true      | z - Disabled 💌 | z - Disabled 💌 |       |   |
| PB00_09                        | 12           | true       | true      | z - Disabled 💌 | z - Disabled 💌 |       |   |
| PB00_10                        | 13           | true       | true      | z - Disabled 💌 | z - Disabled 💌 |       |   |
| PB00_11                        | 14           | true       | true      | z - Disabled 💌 | z - Disabled 💌 |       |   |
| PB00_12                        | 18           | true       | true      | z - Disabled 💻 | z - Disabled 💻 |       | * |

# **Output Setting**

| Output Setting | 9 |
|----------------|---|
| z - Disabled   | ~ |
| z - Disabled   |   |
| x - Any        |   |
| 1              |   |
| 0              |   |

| Option       | Output Status                   | Comments                                           |
|--------------|---------------------------------|----------------------------------------------------|
| z – N/A      | This cell could not output.     |                                                    |
| z – Disabled | This cell is outputable, but we |                                                    |
|              | don't test it.                  |                                                    |
| x – Any      | Output anything.                | Pin under test should select this option.          |
| 1            | Output '1' always.              | The pin will stay on a certain status. It could be |
|              |                                 | used to control some circuit.                      |
| 0            | Output '0' always.              | The pin will stay on a certain status. It could be |
|              |                                 | used to control some circuit.                      |

# **Expected Input**

| Expected Input |
|----------------|
| z - Disabled 🗸 |
| z - Disabled   |
| Output         |
| 1              |
| 0              |

| Option       | Input Status                   | Comments                                           |
|--------------|--------------------------------|----------------------------------------------------|
| z – N/A      | This cell could not input.     |                                                    |
| Z – Disabled | This cell is inputable, but we |                                                    |
|              | don't check it.                |                                                    |
| Output       | Changes with the Output.       | Input should be the same as output. Pin under test |
|              |                                | should select this option.                         |
|              |                                | Attention: The output should not be z -            |
|              |                                | N/A nor z - Disabled.                              |
| 1            | Input is '1'.                  | This pin should always input '1' normally, and     |
|              |                                | other status when failure. It happens to the pin   |
|              |                                | whose status is fixed.                             |
| 0            | Input is '0'.                  | This pin should always input '0' normally, and     |
|              |                                | other status when failure. It happens to the pin   |
|              |                                | whose status is fixed.                             |

## Save

Menu File – Save...:

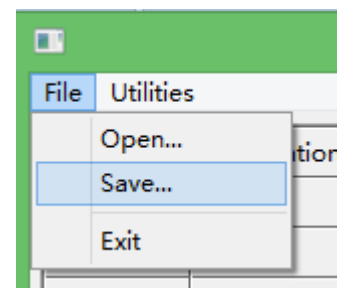

## Utilities

#### Alias

To improve the readability of test result, you could add alias to the pins. Select menu **Utilities** – **Get Alias from Netlist File...**:

| C | I/O Setting             |       |                             |               |               |        |       |  |
|---|-------------------------|-------|-----------------------------|---------------|---------------|--------|-------|--|
|   | File                    | Utili | ties                        |               |               |        |       |  |
|   | Por                     |       | Get Alias from Netlist File |               |               |        |       |  |
|   | PBO                     |       | Aut                         | omatically Se | et to Maximiz | e Test | Disab |  |
|   | PB00_01 3 true true z - |       |                             |               | z - Disak     |        |       |  |
|   |                         |       |                             |               |               |        |       |  |

#### Auto Set to Max Testable

Select menu Utilities – Get Alias from Netlist File...:

| Utilities |                                    |  |  |  |  |
|-----------|------------------------------------|--|--|--|--|
|           | Get Alias from Netlist File        |  |  |  |  |
|           | Automatically Set to Maximize Test |  |  |  |  |
|           | Batch Set with Port Name Reg Exp   |  |  |  |  |

Attention: This utility automatically generate an general and maximized-possible-testable setting, but it should be revised based on your board design since the pin connections vary on each board.

#### **Batch Set with Port Name Regular Expression**

Select menu Utilities -Batch Set with Port Name Regular Expression...:

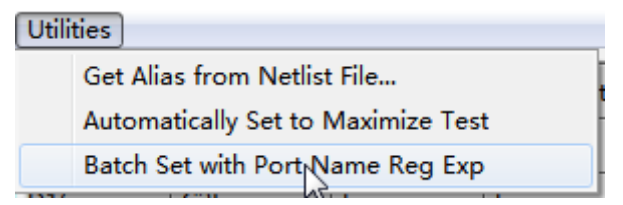

Then input a regular expression:

| Port Name | Pin Location | Can Output   | Can Input  | Output Setting | Expected Input | Alias |
|-----------|--------------|--------------|------------|----------------|----------------|-------|
| EIM_CS1   | J23          | true         | true       | z - Disabled 💻 | z - Disabled 💻 |       |
| EIM_D16   | C25          | true         | true       | z - Disabled 💌 | z - Disabled 💻 |       |
| EIM_D17   | F21          | truc         | +====      | - Disablad     | - Qisabled 🛨   |       |
| EIM_D18   | D24 Pin Na   | me Regular E | xpression  |                | 📕 )isabled 👤   |       |
| EIM_D19   | G21 Enter    | a regular ex | (pression) |                | )isabled 💻     |       |
| EIM_D20   | G20          | D[O-9]*      | _          |                | isabled 💻      |       |
| EIM_D21   | H20          |              |            | OK Cancel      | )isabled 💻     |       |
| EIM_D22   | E23          | true         | true       | z - Disabled 💻 | z - Disabled 💌 |       |
| EIM_D23   | D25          | true         | true       | z - Disabled 💌 | z - Disabled 💻 |       |
| EIM_D24   | F22          | true         | true       | z - Disabled 💌 | z - Disabled 💻 |       |
| EIM_D25   | G22          | true         | true       | z - Disabled 💌 | z - Disabled 💻 |       |
| EIM_D26   | E24          | true         | true       | z - Disabled 💌 | z - Disabled 💻 | -     |

The setting dialog appears after 'OK' button is clicked:

Please select output and input settings for these ports/pins. In this case, we hope output both 1 and 0, and input should be same as input. (Please refer to <u>Output Setting</u> and <u>Expected Input</u> for more info.) So:

| Port Setting |           |   |  |  |  |  |  |
|--------------|-----------|---|--|--|--|--|--|
| Output       | ×-Any •   |   |  |  |  |  |  |
| Input        | Output 🗸  |   |  |  |  |  |  |
|              | [         | 2 |  |  |  |  |  |
|              | OK Cancel | ) |  |  |  |  |  |

Click OK, ports/pins met the regular expression will all be set:

| File       Utilities         Port Name       Pin Location       Can Output       Can Input       Output Setting       Expected Input       Alias         EIM_CS1       J23       true       true       z - Disabled       z - Disabled       z         EIM_D16       C25       true       true       x - Any       Output       Image: Control output       Image: Control output       Ima                                                                                                    | I/O Setting    |              |            |           |               |    |                |    |       |   |
|----------------------------------------------------------------------------------------------------|----------------|--------------|------------|-----------|---------------|----|----------------|----|-------|---|
| Port Name       Pin Location       Can Output       Can Input       Output Setting       Expected Input       Alias         EIM_CS1       J23       true       true       z - Disabled v       z - Disabled v       a         EIM_D16       C25       true       true       x - Any v       Output v       a         EIM_D17       F21       true       true       x - Any v       Output v       a         EIM_D18       D24       true       true       x - Any v       Output v       a         EIM_D19       G21       true       true       x - Any v       Output v       a         EIM_D20       G20       true       true       x - Any v       Output v       a         EIM_D21       H20       true       true       x - Any v       Output v       a         EIM_D22       E23       true       true       x - Any v       Output v       a         EIM_D23       D25       true       true       x - Any v       Output v       a         EIM_D25       G22       true       true       x - Any v       Output v       a         EIM_D26       E24       true       true       x - Any v       Output v <td< td=""><td>File Utilities</td><td></td><td></td><td></td><td></td><td></td><td></td><td></td><td></td><td></td></td<>                                                                                                    | File Utilities |              |            |           |               |    |                |    |       |   |
| EIM_CS1       J23       true       true       z - Disabled v       z - Disabled v         EIM_D16       C25       true       true       x - Any       v       Output       v         EIM_D17       F21       true       true       x - Any       v       Output       v         EIM_D18       D24       true       true       x - Any       v       Output       v         EIM_D19       G21       true       true       x - Any       v       Output       v         EIM_D20       G20       true       true       x - Any       v       Output       v         EIM_D21       H20       true       true       x - Any       v       Output       v         EIM_D21       H20       true       true       x - Any       v       Output       v         EIM_D22       E23       true       true       x - Any       v       Output       v         EIM_D23       D25       true       true       x - Any       v       Output       v         EIM_D25       G22       true       true       x - Any       v       Output       v         EIM_D26       F24       true                                                                                                    | Port Name      | Pin Location | Can Output | Can Input | Output Settir | ng | Expected Inp   | ut | Alias | ^ |
| EIM_D16       C25       true       true       x - Any       Output       Image: Constraint of the state of the state of the stat | EIM_CS1        | J23          | true       | true      | z - Disabled  | •  | z - Disabled - | •  |       |   |
| EIM_D17       F21       true       true       x - Any       Output       Image: Constraint of the state of the state of the stat | EIM_D16        | C25          | true       | true      | x - Any       | •  | Output -       | •  |       |   |
| EIM_D18       D24       true       true       x - Any       Output       Image: Constraint of the state of the state of the stat | EIM_D17        | F21          | true       | true      | x - Any       | •  | Output -       | •  |       |   |
| EIM_D19       G21       true       true       x - Any       Output       Image: Constraint of the state of the state of the stat | EIM_D18        | D24          | true       | true      | x - Any       | •  | Output -       | •  |       |   |
| EIM_D20       G20       true       true       x - Any       Output       Image: Constraint of the second second s | EIM_D19        | G21          | true       | true      | x - Any       | •  | Output -       | •  |       |   |
| EIM_D21       H20       true       true       x - Any       Output         EIM_D22       E23       true       twe       x - Any       Output       Image: Comparison of the comparison of the comparis                                                                        | EIM_D20        | G20          | true       | true      | x - Any       | •  | Output -       | •  |       |   |
| EIM_D22       E23       true       twe       x - Any       Output         EIM_D23       D25       true       true       x - Any       Output       Image: Comparison of the comparison of the comparis                                                                        | EIM_D21        | H20          | true       | true      | x - Any       | •  | Output -       | •  |       |   |
| EIM_D23       D25       true       true       x - Any       Output       Image: Constraint of the state of the state of the stat | EIM_D22        | E23          | true       | t¦⊋e      | x - Any       | -  | Output -       | -  |       |   |
| EIM_D24       F22       true       true       x - Any       Output       Image: Constraint of the state of the state of the stat | EIM_D23        | D25          | true       | true      | x - Any       | •  | Output -       | •  |       |   |
| EIM_D25     G22     true     true     x - Any     Output       FIM_D26     F24     true     true     x - Any     Output                                                                                                    | EIM_D24        | F22          | true       | true      | x - Any       | •  | Output -       | •  |       |   |
| FIM D26 F24 true true x - Any V Output V                                                                                                    | EIM_D25        | G22          | true       | true      | x - Any       | •  | Output -       | •  |       |   |
|                                                                                                    | EIM_D26        | E24          | true       | true      | x - Any       | •  | Output -       | •  |       | Ŧ |

# **Edit Saved Setting File**

#### Menu File – Open...

| File    | Utilities | 5 |          |     |  |  |  |
|---------|-----------|---|----------|-----|--|--|--|
|         | Open      |   |          | Ca  |  |  |  |
|         | Save      |   |          |     |  |  |  |
|         | Exit      |   | $\vdash$ | tru |  |  |  |
|         |           |   | 1        |     |  |  |  |
| PB00_02 |           | 5 |          | tru |  |  |  |

# Steps

Select menu Test – Single Device Test:

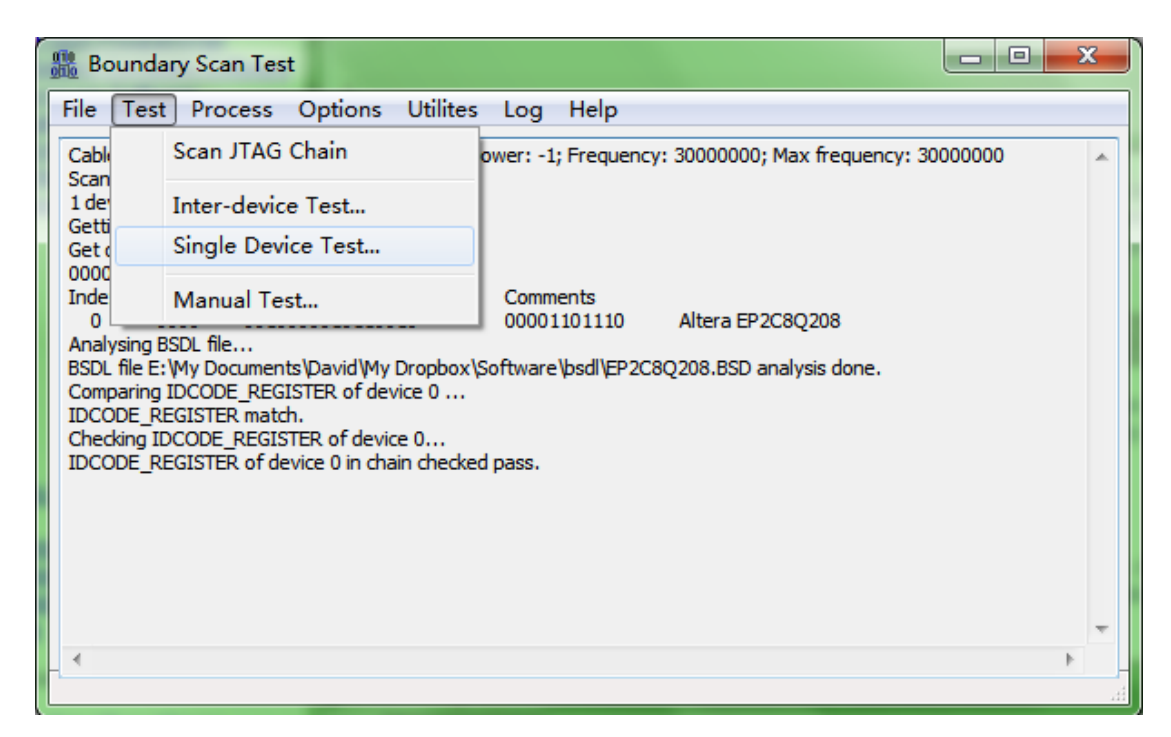

You will see Single Device Test Configuration dialog:

| Single Device Test Configuration |        |                  |             |     |  |  |  |
|----------------------------------|--------|------------------|-------------|-----|--|--|--|
| Browse Setting File              |        |                  |             |     |  |  |  |
| Prefix Instruction Length        |        | Prefix Data Leng | jth         |     |  |  |  |
| Browse BSDL File                 |        | Ind              | ex in Chain | D   |  |  |  |
| Postfix Instruction Length       |        | Postfix Data Ler | ngth        |     |  |  |  |
| ок(                              | Cancel |                  |             |     |  |  |  |
|                                  |        |                  |             | 111 |  |  |  |

Browse Setting File: Select the saved setting file in above section.

**Prefix Instruction Length**: Please input JTAG instruction length of all other devices ahead of DUT. If there are more than one devices, please split them with "|" character. For example, '4 | 5' means there are two devices ahead of DUT in JTAG chain, and device at index 0 has a 4-bit JTAG instruction while device at index 1 has a 5-bit JTAG instruction. And you could find that the DUT is at index 2. Must left blank when no prefix device.

**Post Instruction Length**: Please input JTAG instruction length of all other devices behind of DUT. Refer to Prefix Instruction Length. Must left blank when no postfix device.

When Setting File, BSDL file of DUT and Index of DUT are set, click OK button.

The software will run rest according to Setting File and show testing result.

# Example 1

The **Setting File** contains 8 items to be tested. They are D0 to D7.

## **Test on Good Board**

No error found.

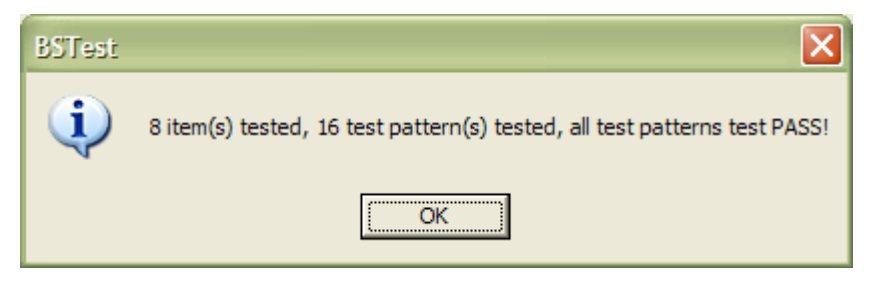

The log will show detailed info of test.

| Single Device Test is n                                                   | unning      |  |  |  |  |  |
|---------------------------------------------------------------------------|-------------|--|--|--|--|--|
| Output 0 Input R                                                          | tesult Port |  |  |  |  |  |
| 0111111101111111                                                          | G6 / D0     |  |  |  |  |  |
| 10111111 10111111                                                         | H9/D1       |  |  |  |  |  |
| 11011111 11011111                                                         | H7/D2       |  |  |  |  |  |
| 11101111 11101111                                                         | H4/D3       |  |  |  |  |  |
| 11110111 11110111                                                         | G3 / D4     |  |  |  |  |  |
| 11111011 11111011                                                         | H6 / D5     |  |  |  |  |  |
| 11111101 11111101                                                         | H1/D6       |  |  |  |  |  |
| 11111110 11111110                                                         | 12 / D7     |  |  |  |  |  |
| Output 1 Input R                                                          | tesult Port |  |  |  |  |  |
| 10000000 10000000                                                         | G6 / D0     |  |  |  |  |  |
| 01000000 01000000                                                         | H9/D1       |  |  |  |  |  |
| 00100000 00100000                                                         | H7/D2       |  |  |  |  |  |
| 00010000 00010000                                                         | H4/D3       |  |  |  |  |  |
| 00001000 00001000                                                         | G3 / D4     |  |  |  |  |  |
| 00000100 00000100                                                         | H6 / D5     |  |  |  |  |  |
| 00000010 00000010                                                         | H1/D6       |  |  |  |  |  |
| 00000001 00000001                                                         | I2/D7       |  |  |  |  |  |
| 8 item(s) tested, 16 test pattern(s) tested, all test patterns test PASS! |             |  |  |  |  |  |

## **Short-Circuit Issue**

We manually connect pin D0 and D1 with a wire. This time we'll be told failure found in test.

| BSTest | $\mathbf{X}$                                                                |
|--------|-----------------------------------------------------------------------------|
| 1      | 8 item(s) tested, 16 test pattern(s) tested, 4 test pattern(s) test FAILED! |
|        | ОК                                                                          |

The software will tell you failure items detected since V2.2.2.1. Furthermore, the software

will show pin location of failed item since V2.3.0.0. Display format: **Port Name @ Pin Location** / **Alias**. Please note pin location or alias will not be displayed is it's empty. See screenshot below:

| BSTestd |                                                                                                    |
|---------|----------------------------------------------------------------------------------------------------|
| 4       | 8 item(s) tested, 16 test pattern(s) tested, 4 test pattern(s) test<br>FAILED!<br>Failure may be caused by below item(s):<br>==================================== |
|         | 确定                                                                                                    |

Log showed:

| Single Device Test is running                                               |
|-----------------------------------------------------------------------------|
| Output 0 Input Result Port                                                  |
| 01111111 1111111 ? G6 / D0                                                  |
| 10111111 1111111 ? H9 / D1                                                  |
| 11011111 11011111 H7 / D2                                                   |
| 11101111 11101111 H4/D3                                                     |
| 11110111 11110111 G3/D4                                                     |
| 11111011 11111011 H6/D5                                                     |
| 11111101 11111101 H1/D6                                                     |
| 11111110 11111110 I2/D7                                                     |
| Output 1 Input Result Port                                                  |
| 10000000 11000000 ? G6 / D0                                                 |
| 01000000 11000000 ? H9 / D1                                                 |
| 00100000 00100000 H7 / D2                                                   |
| 00010000 00010000 H4/D3                                                     |
| 00001000 00001000 G3/D4                                                     |
| 00000100 00000100 H6/D5                                                     |
| 00000010 00000010 H1/D6                                                     |
| 00000001 00000001 I2 / D7                                                   |
| 8 item(s) tested, 16 test pattern(s) tested, 4 test pattern(s) test FAILED! |

It's easy to find D0 and D1 didn't pass the test since we shorted them.

#### More...

In fact, not only short circuit between pins of JTAG device, but also short circuit between pins of other devices connected to JTAG device could be found.

## Example 2

The **Setting File** contains 64 items to be tested. They are d(0) to d(63).

#### **Test on Good Board**

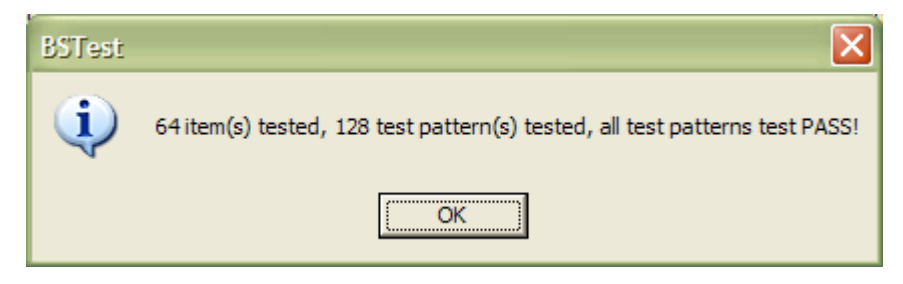

No error found.

#### Short Circuit with Power

We manually connect pin d(47) and 3.3V with a wire.

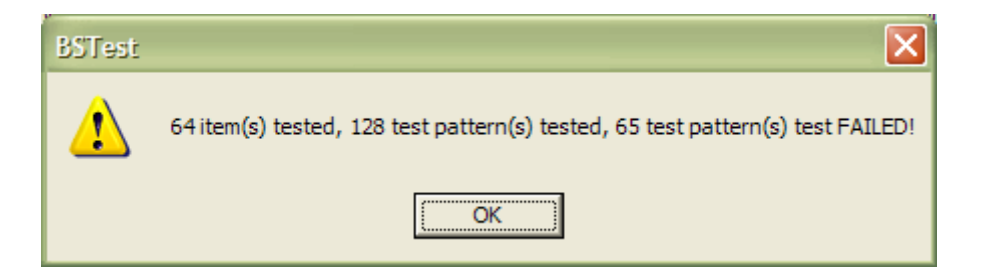

Detailed log:

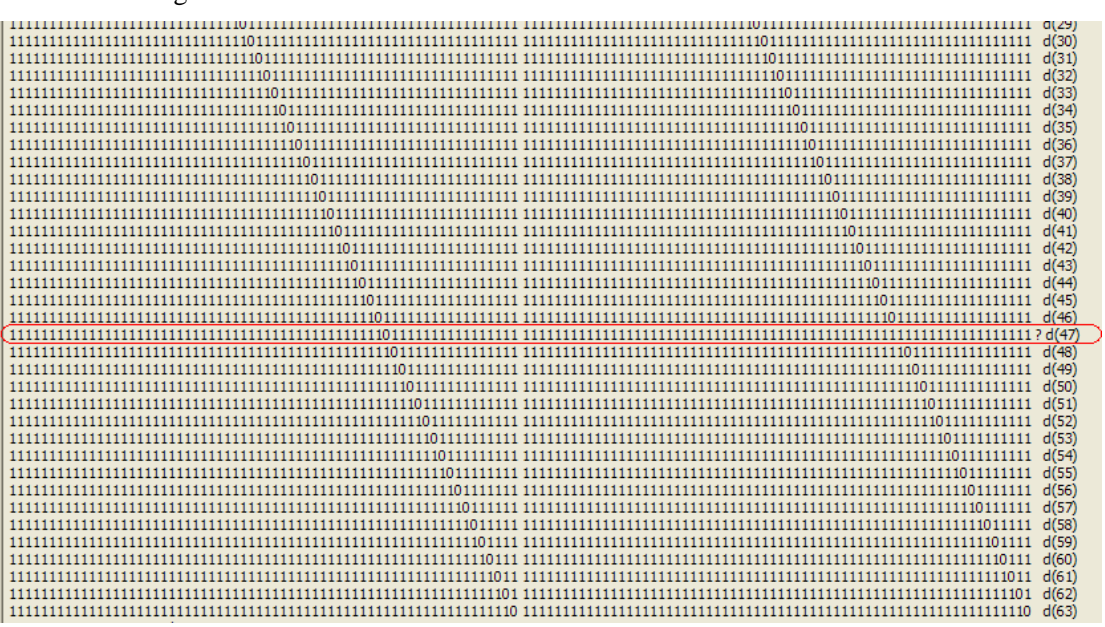

We could see easily that pin d (47) doesn't pass the test.

©Hangzhou Zhefar Technologies Co., Ltd. For more info please visit <u>http://www.zhefar.com</u>

## Short Circuit with GND

We manually connect pin d(45) and GND with a wire

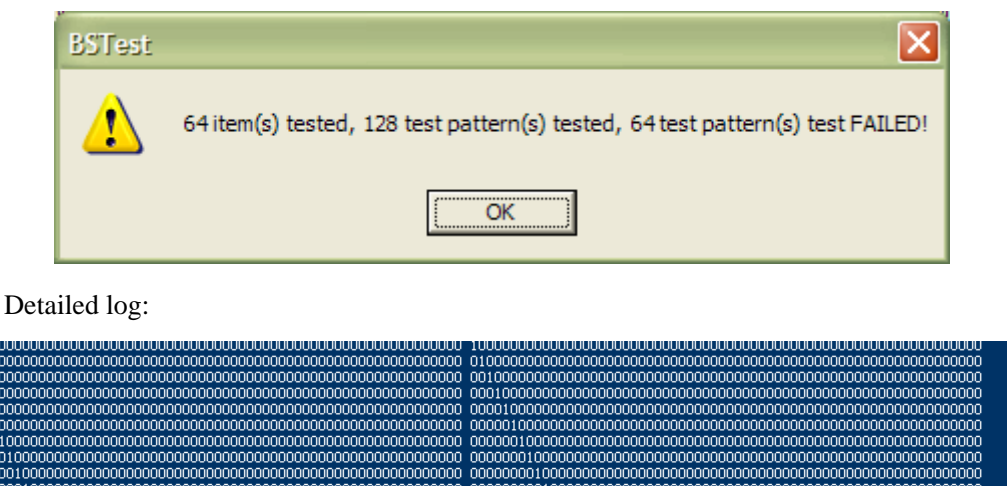

| 000000001000000000000000000000000000000       | d    |
|-----------------------------------------------|------|
| 000000001000000000000000000000000000000       | dı   |
| 000000000100000000000000000000000000000       | dı   |
|                                               | d    |
| 000000000001000000000000000000000000000       | d    |
| 000000000000000000000000000000000000000       | d    |
|                                               | d    |
|                                               | d    |
| <u>, 000000000000000000000000000000000000</u> | d I  |
|                                               | ? di |
|                                               | d    |
|                                               | d    |
|                                               | d    |
|                                               | d    |
|                                               | d    |
|                                               | d    |
|                                               | d    |
|                                               | d    |
|                                               | d    |
|                                               | d    |

Obviously, d(45) could not pass the test.

### **Short-Circuit Between Pins**

We manually connect pin d(45) and d(46) with a wire.:

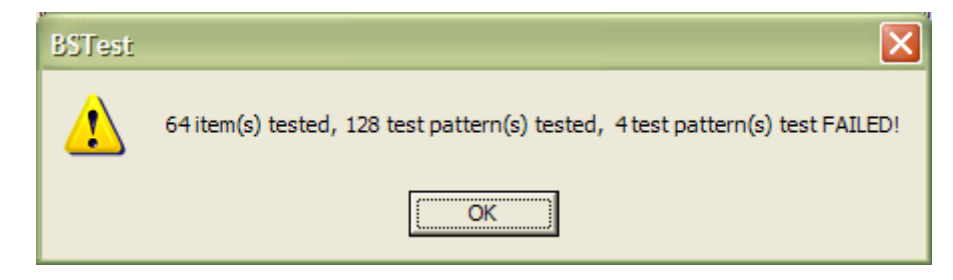

Detailed log of test when outputting 0:

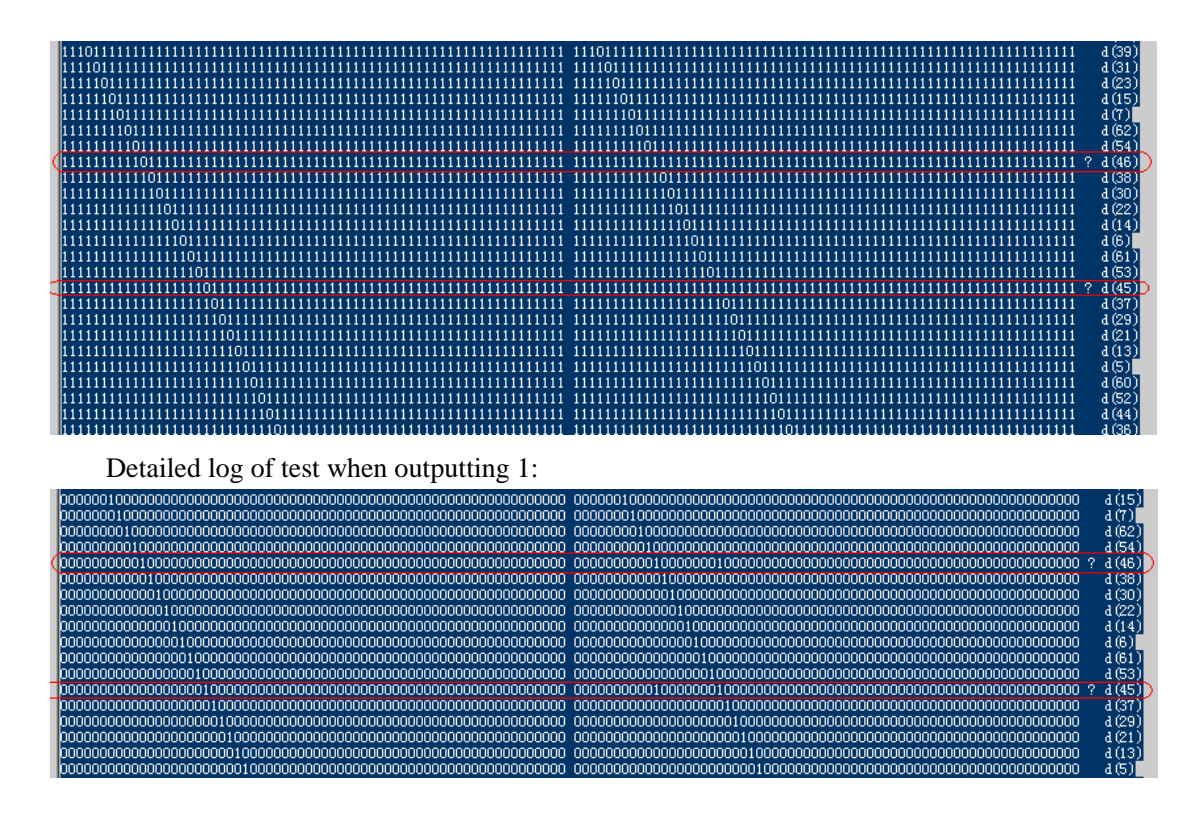

We could see that there are always two pins test failed no matter what value is outputting (0 or 1). The two pins are d(45) and d(46).

#### More...

Examples above just list part of pins. You can add as more as you want in the test setting file.

# **Peripheral Test**

#### **Edit JFP Configuration File**

Follow "JFP Edit Cfg File User Manual(ENU).pdf" to get a JFP configuration file.

### Run

Select menu Test – Peripheral Test.... See screenshot below:

| 010<br>000 | Bound | ary Scan Test _SIMU _OFFLINE    |     |  | ×      |
|------------|-------|---------------------------------|-----|--|--------|
| File       | Test  | Process Options Utilities Log H | elp |  |        |
| Tryir      |       | Scan JTAG Chain STest.ini       | l   |  | ~      |
| No A       |       | Inter-device Test               |     |  |        |
|            |       | Single Device Test              |     |  |        |
|            |       | Peripheral Test                 |     |  |        |
|            |       | Batch Test                      |     |  |        |
|            |       | Manual Test                     |     |  |        |
|            | _     |                                 |     |  |        |
|            |       |                                 |     |  |        |
|            |       |                                 |     |  |        |
|            |       |                                 |     |  | $\sim$ |
| _ <        |       |                                 |     |  | >      |

Select configuration file. See screenshot below:

| Browse JFP Cfg File X                                   |                                          |                    |                                |  |
|---------------------------------------------------------|------------------------------------------|--------------------|--------------------------------|--|
| $\leftrightarrow$ $\rightarrow$ $\checkmark$ $\uparrow$ | <pre> « setting_cfg &gt; JFP &gt; </pre> | Search JFP         | م                              |  |
| Organize 🔻                                              | New folder                               |                    | ==                             |  |
| ^                                                       | Name                                     | Date modified      | Туре ^                         |  |
|                                                         | FSL_MPC8349E-MITX_BSTJFP(CS0).ini        | 2013/8/14 3:23 PM  | Configuration sett             |  |
|                                                         | FSL_MPC8548PC_BSTJFP.ini                 | 2013/8/22 1:02 PM  | Configuration sett             |  |
|                                                         | FSL_MPC8560ADS_BSTJFP.ini                | 2015/7/13 10:52 PM | Configuration sett             |  |
|                                                         | FSL_MPC8569E-MDS_BSTJFP(NOR@CS0)         | 2015/7/17 4:48 PM  | Configuration sett             |  |
|                                                         | FSL_P1010-RDB_BSTJFP(NOR@CS0).ini        | 2013/12/10 6:07 PM | Configuration sett             |  |
|                                                         | FSL_P1021RDB_BSTJFP(NOR@CS0).ini         | 2013/12/24 5:28 PM | Configuration sett             |  |
|                                                         | FSL_P2020RDB_BSTJFP(NOR@CS0).ini         | 2013/8/3 8:28 PM   | Configuration sett             |  |
|                                                         | FSL_P2041RDB_BSTJFP(NAND@CS1).ini        | 2016/3/30 1:52 PM  | Configuration sett 🗸           |  |
| × •                                                     | c                                        |                    | >                              |  |
|                                                         | File name: FSL_MPC8548PC_BSTJFP.ini      | ✓ JFP Configu      | ration Files (*BSTJFF $ \sim $ |  |
|                                                         |                                          | <u>O</u> pen       | Cancel                         |  |

The software will show the run result.

# **Batch Test**

# **Edit Workspace File**

Follow "FileHelper User Manual(ENU).pdf" to create or edit a workspace file.

## Run

Select menu Test – Batch Test.... See screenshot below:

| ×      |
|--------|
|        |
| ^      |
|        |
|        |
|        |
|        |
|        |
|        |
|        |
|        |
|        |
|        |
| $\sim$ |
| >      |
|        |

Select workspace file. See screenshot below:

| Browse Workspace File                                                                  |                         |     |                         | ×            |
|----------------------------------------------------------------------------------------|-------------------------|-----|-------------------------|--------------|
| $\leftarrow$ $\rightarrow$ $\checkmark$ $\uparrow$ $\bigcirc$ « Self $\rightarrow$ def | emo > setting_cfg > BST | ~ Ū | Search BST              | ρ            |
| Organize 🔻 New folder                                                                  |                         |     | :== ▼                   | •            |
| setting_cfg ^                                                                          | Name                    |     | Date modified           | Туре         |
| 📙 BST                                                                                  | Common                  |     | 2016/5/16 8:12 AM       | File folder  |
| Common                                                                                 | BSTest.ini              |     | 2016/5/19 9:34 AM       | Configuratio |
| EthCfg                                                                                 |                         |     |                         |              |
| JFP                                                                                    |                         |     |                         |              |
| doc                                                                                    |                         |     |                         |              |
| flash_para                                                                             |                         |     |                         |              |
| 📙 media                                                                                |                         |     |                         |              |
| proprietary                                                                            |                         |     |                         |              |
| Setup                                                                                  |                         |     |                         |              |
| 🔶 Favorites                                                                            |                         |     |                         |              |
| InstallAnywhere                                                                        |                         |     |                         |              |
| T tala                                                                                 | <                       |     |                         | >            |
| File <u>n</u> ame: E                                                                   | 3STest.ini              | ~   | Legacy BSTest Workspace | e Files 🗸    |
| L                                                                                      |                         |     | <u>O</u> pen (          | Cancel       |

The software will show the run result.

# **PLD** Configuration

Currently .svf and .vme files are supported. *Note:* 

- A PLD maybe a CPLD/EPLD, and could also be a FPGA.
- .*svf file could be used to perform a test besides configuration.*

We show example of .svf in this manual. To .vme file, it's very similar.

## Get .svf File

Almost every EAD software could convert programming file from other format to .svf format. Ask help from your PLD vendor if you have difficulty.

# Start

Select menu **Process** - **.svf File**. See screenshot below:

| 🏦 Bo         | undaŋ        | y Scan Test     |                  |             |              |  | x      |
|--------------|--------------|-----------------|------------------|-------------|--------------|--|--------|
| <u>F</u> ile | <u>T</u> est | Process Options | <u>U</u> tilites | <u>L</u> og | <u>H</u> elp |  |        |
| 1            |              | svf             |                  |             |              |  | *      |
|              |              | vme             |                  |             |              |  |        |
|              |              |                 |                  |             |              |  |        |
|              |              |                 |                  |             |              |  |        |
|              |              |                 |                  |             |              |  |        |
| _            |              |                 |                  |             |              |  | -      |
| H_*          |              |                 |                  |             |              |  | л.<br> |

# Set .svf File

When SVF File Processor dialog pops, click Browse... button.

| SVF File Processor       |   | 2            | 3 |
|--------------------------|---|--------------|---|
| Browse                   |   | <u>A</u> dd  |   |
|                          |   | <u>elete</u> | • |
| Run Exit Debug Error: 16 | _ |              |   |
| Log Empty                |   |              |   |
|                          |   |              | * |
|                          |   |              |   |
|                          |   |              | Ŧ |
|                          |   | •            |   |

Click Add button after file is selected.

| SVF File Processor       |        |
|--------------------------|--------|
| Browse e:\test.svf       | Add    |
|                          | Delete |
| Run Exit Debug Error: 16 |        |
| Log Empty                |        |
|                          | ^      |
|                          |        |
| - 4                      |        |
|                          |        |

Screenshot after file added:

| SVF File Processor       |                 |
|--------------------------|-----------------|
| Browse e:\test.svf       | Add             |
| e:\test.svf              | Delete          |
| Run Exit Debug Error: 16 |                 |
|                          | ^               |
|                          | ▼<br> <br> <br> |

You may add multi files. The software will process them one by one.

If you want to remove one svf file, just select it and click **Delete** button. See screenshot below:

| SVF File Processor          |         |
|-----------------------------|---------|
| Browse e:\test2.svf         | Add     |
| e:\test.svf<br>e:\test2.svf | Delete  |
| Run Exit Debug Error: 16    |         |
| Log Empty                   |         |
|                             | *       |
|                             |         |
|                             | <b></b> |
|                             | P       |

## Run

Click **Run** button when setting is done. The software will show the run result.

# **PseudoCLI Feature**

Fully automatic operation without any mouse clicking could be implemented with additional PseudoCLI feature. This feature will automatically close GUI and provide return code to caller. Return code:

- -1: License error;
- 0: OK;
- n>0: The *n*th operation failed.

Please note: The GUI will pop up a message box when error occurs. Turn off this by setting [Option] ExitWhenFail=true in the workspace file. The caller must check the return value.

| Date       | Version | Author | Changes                                                                         |
|------------|---------|--------|---------------------------------------------------------------------------------|
| 2020/4/19  |         |        | Add PseudoCLI feature;                                                          |
| 2019/8/18  |         |        | Add output constraint to Expected Input for Single Device Test;                 |
| 2019/1/31  |         |        | Add Batch Set with Port Name Regular Expression                                 |
| 2016/8/12  |         |        | Add Section "Batch Test";                                                       |
| 2016/8/2   |         |        | Add IDT Test Control File syntax;                                               |
| 2016/7/20  |         |        | • Add Section "Peripheral Test";                                                |
|            |         |        | • Re-organize sections, current order: Manual Test,                             |
|            |         |        | Inter-device Test, Single Device Test, Peripheral Test, PLD                     |
|            |         |        | Configuration;                                                                  |
| 2016/5/27  |         |        | • Add: Attention: To get better test result and                                 |
|            |         |        | wider test coverage, please keep FPGA, CPLDs                                    |
|            |         |        | blank when testing, and do not program or                                       |
|            |         |        | configure them before test. And please keep                                     |
|            |         |        | CPUs in idle status, i.e. do not program their                                  |
|            |         |        | Boot ROMs or Flashs before test.                                                |
|            |         |        | • The output cell of IO Setting table for Manual Test becomes                   |
|            |         |        | Edit box instead of Combobox since V2.4.0.2, so add 'type                       |
|            |         |        | the output pattern string in Edit box of the cell';                             |
| 2014/12/2  |         |        | • Move V2.2.2.1 improvement to first failure case;                              |
|            |         |        | • Add V2.3.0.0 feature;                                                         |
| 2014/11/20 |         |        | • Add section <u>UI Difference Under Different Launching</u>                    |
|            |         |        | Mode;                                                                           |
| 2014/11/14 |         |        | • Add screenshot of V2.2.2.1 which will show detected failure                   |
|            |         |        | pins besides failure counter;                                                   |
| 2014/11/13 |         |        | • Add <u>Preparation</u> section in <u>Single Device Test</u> ;                 |
|            |         |        | • Add <u>An Example</u> in <u>Inter-Device Test</u> ;                           |
|            |         |        | • Add <u>Tips</u> in <u>About the Parameters</u> section in <u>Inter-Device</u> |
|            |         |        | <u>Test;</u>                                                                    |
|            |         |        | • Update text and screenshot because more netlist file formats                  |
|            |         |        | are supported;                                                                  |
| 2014/6/9   |         |        | • Add line above footer;                                                        |
| 2013/7/30  |         |        | • Format optimization;                                                          |
| 2013/7/28  |         |        | • First Release                                                                 |

**Revision History**